## 兼職員工課程操作示範 Part-time Staff Course User Guide

(合規主題 Compliance Topic 1、4、5、6)

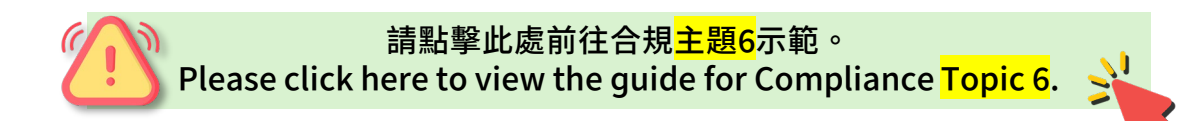

## 合規主題 Compliance Topic 1、4、5

\*本教學所用的截圖或來自不同合規主題的課程,惟各課程的操作步驟均相同。 Screenshots may come from various compliance courses, but the steps are identical for all.

1. 你將收到電郵提示,點擊電郵內連結 (Course Link) 即可到達該合規主題的課程。

You will receive an email notification. Simply click the link (Course Link) provided in the email to access the course for that compliance topic.

| FYI: A new learning ite<br>has been assigned to y | m: "CT-Part Time 05 (Risk Management Framework of the University)"<br>/ou                                                                                                    |
|---------------------------------------------------|----------------------------------------------------------------------------------------------------|
| N no-reply-hcm@cl                                 | oudsaas.hkbu.edu.hk ⓒ ← ≪ →   □ ⊗   🗄   …<br>Thu 7/3/2025 5:35 PM                                                                                                    |
| Dear                                              |                                                                                                    |
| A learning ite<br>Please follow                   | m has been assigned to you.<br>the steps under 'Action Requested' to access the learning item.                                                                                                    |
|                                                   | Course Name: CT-Part Time 05 (Risk Management Framework of the University)                                                                                                    |
|                                                   | Course Duration: null hours                                                                                                    |
|                                                   | Due Date: 31-08-2025                                                                                                    |
|                                                   | Action Requested: Please click the <u>Course Link</u> This will lead you to Course details. Click "Find Offering" followed by the "Enroll" button for the relevant offering to proceed with the course. |
| Do reach out                                      | to your L&D/HR Team should you require any support.                                                                                                    |

#### Thank You & Happy Learning!

With Warm Regards, Learning and Development Team 2. 選擇課程語言。

Select the course language.

#### 請注意,課程語言選擇後則<u>無法更改</u>。 Kindly note that the course language <u>cannot be changed</u> after selection.

| <ul> <li>CT-Part Time 05 (Risk Management Framework of the University)</li> <li>Course</li> <li>Actions </li> </ul>                  |        |
|----------------------------------------------------------------------------------------------------|--------|
| Your learning is due on 2025/07/21                                                                                                   | ×      |
| Note about this assignment From Learning and Development Team: Please complete the assignment within the due date                    | ×      |
| Select an offering to complete this course<br>Self-Paced<br>English<br>American English<br>Self-Paced<br>繁體中文<br>Traditional Chinese | Select |

 課程包含短片學習材料及確認聲明。同事可先閱讀學習材料(建議),再完成 確認聲明。

The course includes video learning material and acknowledgement. Colleagues may review the learning materials first (advised) before confirming the acknowledgement.

#### 英文版本 English Version

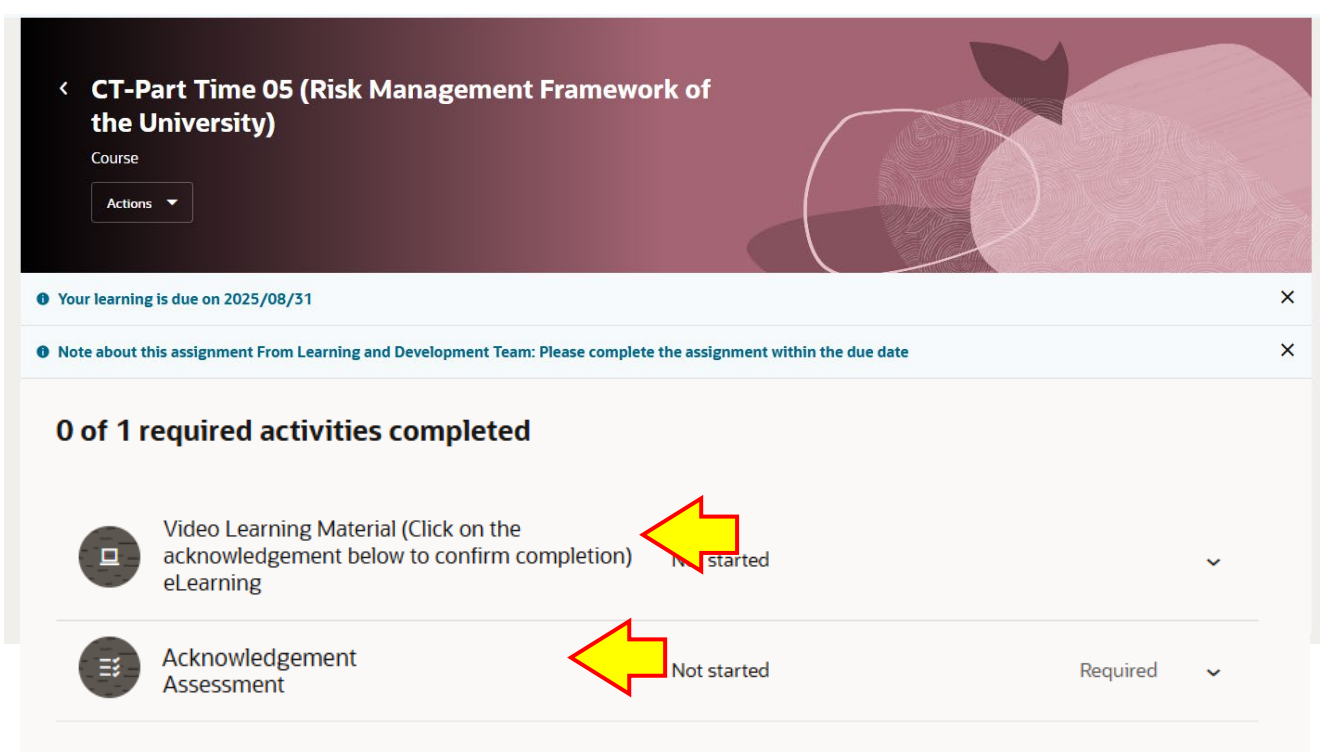

#### 中文版本 Chinese Version

| 0 of 1 | required activities completed       |                 |             |            |
|--------|-------------------------------------|-----------------|-------------|------------|
| •      | 短片學習材料 (點擊下方確認聲明可完成課程)<br>eLearning | $\triangleleft$ | Not started | ~          |
|        | 確認聲明<br>Assessment                  | $\triangleleft$ | Not started | Required 🖌 |
|        |                                     |                 |             |            |

4. 點選 "Launch", 可觀看短片學習材料。

Please click "Launch" for Video Learning Material.

| <ul> <li>CT-P</li> <li>the L</li> <li>Course</li> <li>Actions</li> </ul>                                                                                                    | art Time 05 (Risk Management Framewo<br>Iniversity)<br>•                                                                                                    | rk of                              |          |   |
|----------------------------------------------------------------------------------------------------|----------------------------------------------------------------------------------------------------|------------------------------------|----------|---|
| Your learning                                                                                                    | is due on 2025/08/31                                                                                                    |                                    |          | × |
| Note about the second second sec | is assignment From Learning and Development Team: Please complete                                                                                                    | the assignment within the due date |          | × |
| 0 of 1                                                                                                    | required activities completed<br>Video Learning Material (Click on the<br>acknowledgement below to confirm completion)<br>eLearning<br>Lunch<br>Passing Score<br>100<br>Total Attempts Allowed | Not started                        |          | ^ |
| =                                                                                                    | Acknowledgement<br>Assessment                                                                                                    | Not started                        | Required | ~ |

5. 於短片學習材料中,亦附設測驗,供同事自行學習(非強制性)。 觀看短片後,請點選"Save and Close"返回課程頁面以完成確認聲明。

A quiz is also provided with the video learning material for colleagues to have self-assessment (optional). After watching, please click "Save and Close" to return to the course page and complete the acknowledgment.

英文版本 English Version

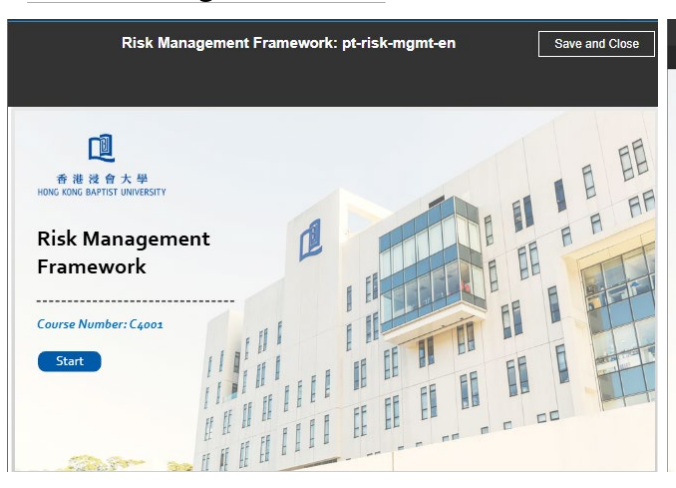

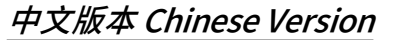

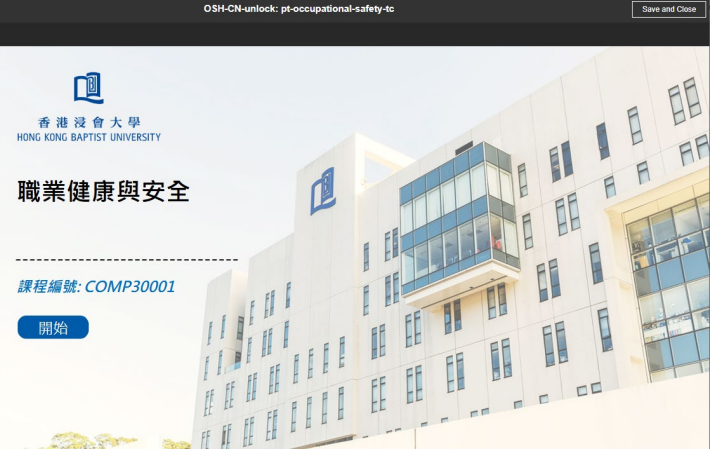

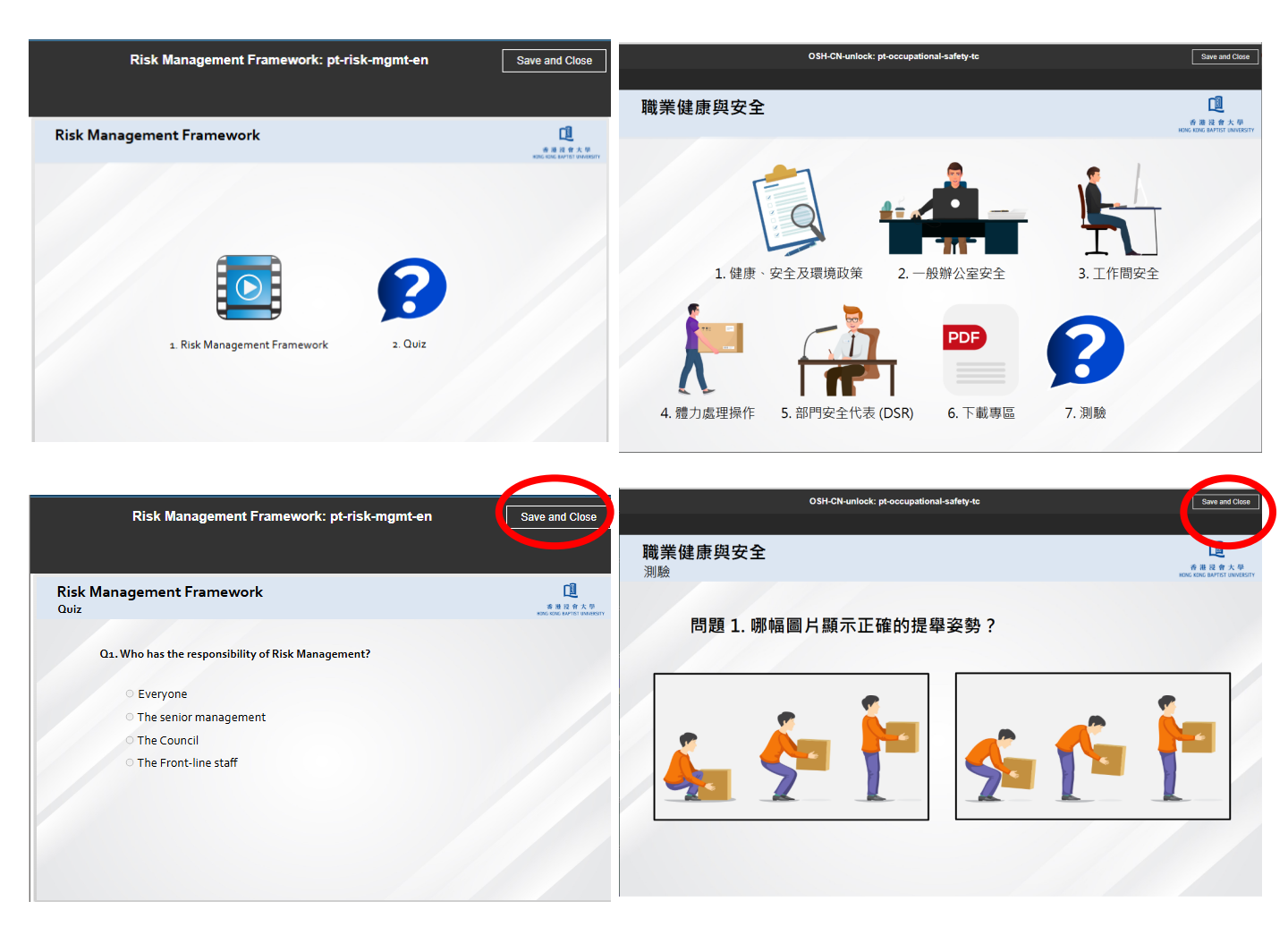

6. 最後,同事須完成確認聲明,以完成課程。

Finally, colleagues are required to confirm the acknowledgement in order to complete the course.

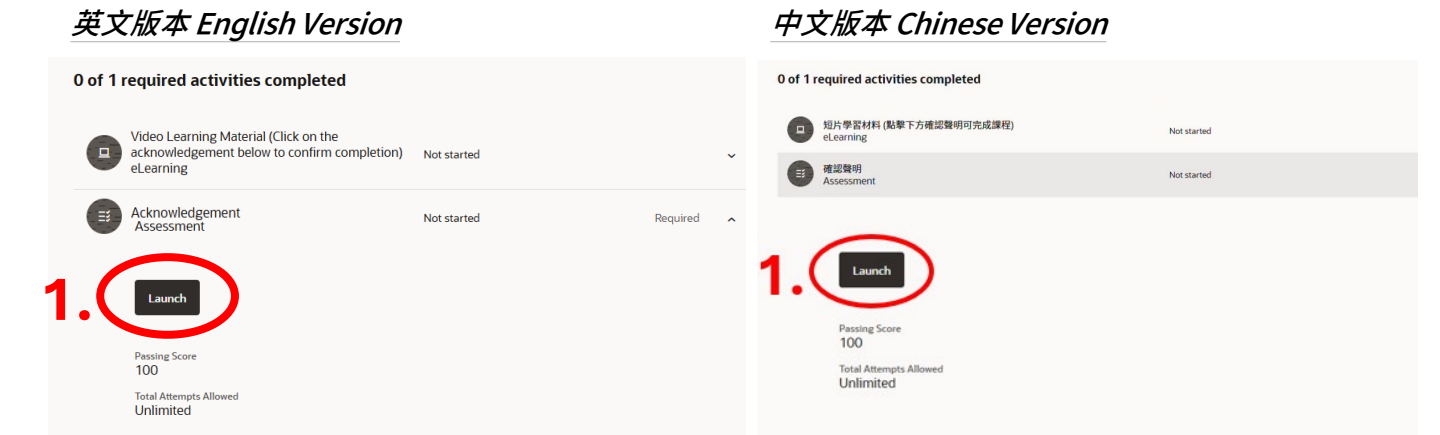

|   | Assessment Save and Core Submit                                                                                                    |
|---|----------------------------------------------------------------------------------------------------|
| _ | Acknowledgement                                                                                                    |
|   |                                                                                                    |
|   | Acknowledgement                                                                                                    |
|   | I confirm that I have read and understood the contents of the compliance training materials of course "Risk<br>Management Framework of the University" and agree to adhere to the related legal regulations, policies and guidelines |
|   | of the University.<br>卫徒领口用结长海动通知「上跟居险筑河标加,从人相处制持到入灾,长同变装合相用处计体计组,上跟功策工程序大处。                                                                                                    |
|   | 我唯祕C閱讀业珪件誄任「大字風險官珪惟亲」的百宠培訓材料內谷,业问总送寸怕關的法律法况、大字以束及任序力打。                                                                                                    |
|   |                                                                                                    |
|   | · · ·                                                                                                    |
|   | ↓ ves, I confirm 是,我確認                                                                                                    |

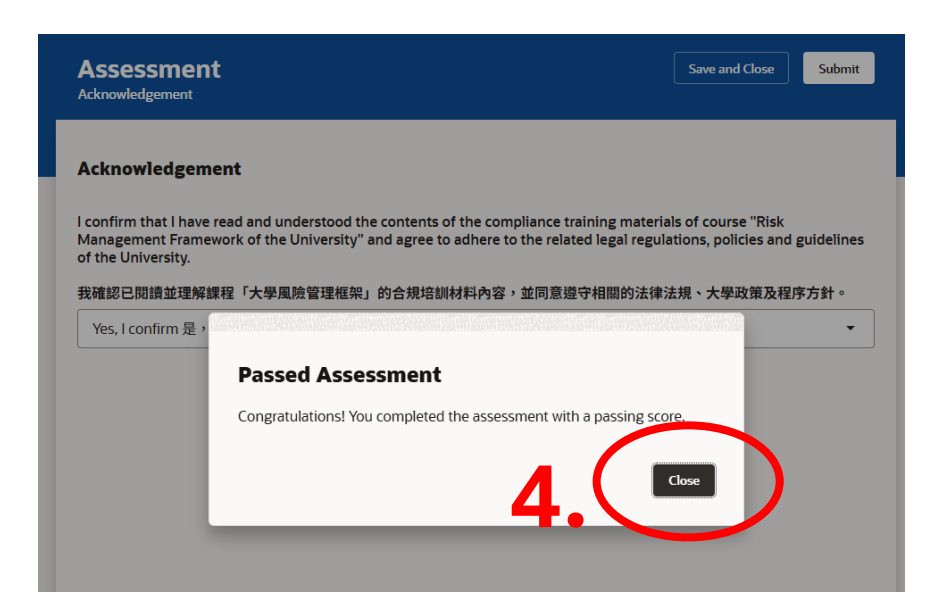

#### 7. 儲存成功後,該主題頁面會更新紀錄為"Passed"。

After saving successfully, the record for the topic will be updated to "Passed" on the course page.

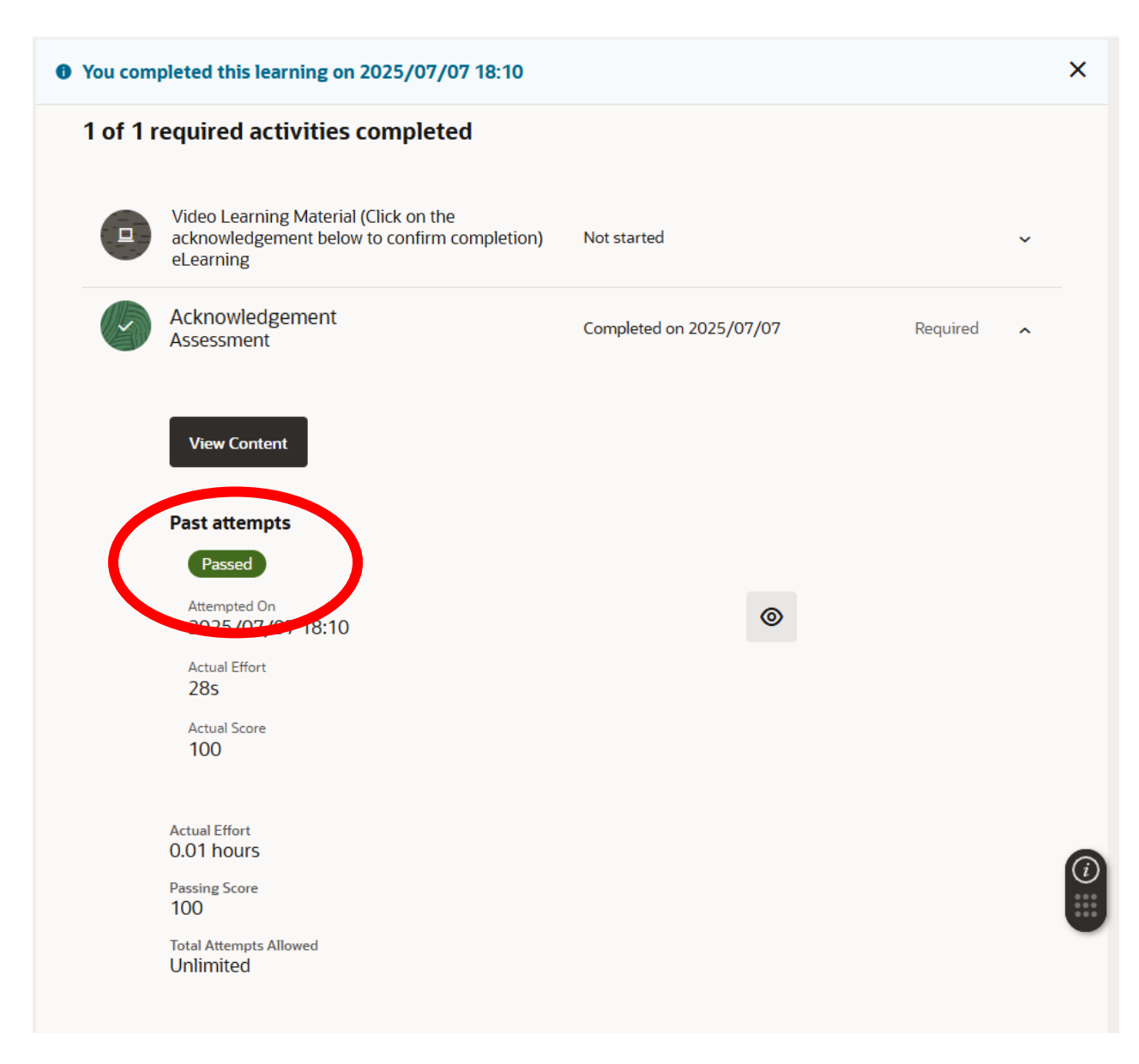

### 8. 你的 "Learning Transcript" 亦會隨即更新

Your "Learning Transcript" will also be updated immediately.

| CT-Part Time 05 (Risk Management Framework of the<br>University) Completed on 2025/07/07 Effort 0h 1m<br>Course | Learning Transcript                                                        |                         |              | Print<br>Updated just now |
|----------------------------------------------------------------------------------------------------|----------------------------------------------------------------------------|-------------------------|--------------|---------------------------|
|                                                                                                    | CT-Part Time 05 (Risk Management Framework of the<br>University)<br>Course | Completed on 2025/07/07 | Effort 0h 1m |                           |

# 合規主題 Compliance Topic 6

1. 你將收到電郵提示,點擊電郵內連結 (Course Link) 即可到合規主題6的課程。

You will receive an email notification. Simply click the link (Course Link) provided in the email to access the course for compliance topic 6.

| FYI: A new learning item: "CT-Part Time 06 (University Policies and Guidelines)" has been assigned to you |                                                                                                    |                                                                 |                                      |                                |  |
|----------------------------------------------------------------------------------------------------|----------------------------------------------------------------------------------------------------|-----------------------------------------------------------------|--------------------------------------|--------------------------------|--|
| N no-reply-hor<br>To: 🕑 I                                                                                 | m@cloudsaas.hkbu.edu.hk                                                                                                    | ☺ ←                                                             | ≪ →                                  | □; 🔗 🔡<br>Thu 7/3/2025 5:35 PM |  |
| Dear                                                                                                    |                                                                                                    |                                                                 |                                      |                                |  |
| A learning it                                                                                             | em has been assigned to you.                                                                                                    |                                                                 |                                      |                                |  |
| Please follow                                                                                             | v the steps under 'Action Requested' to acc                                                                                              | ess the learni                                                  | ng item.                             |                                |  |
| Ŕ                                                                                                    | Course Name: CT-Part Time 06 (Univers<br>Guidelines)                                                                                     | sity Policies a                                                 | nd                                   |                                |  |
|                                                                                                    | Course Duration: null hours                                                                                                    |                                                                 |                                      |                                |  |
|                                                                                                    | Due Date: 31-08-2025                                                                                                    |                                                                 |                                      |                                |  |
|                                                                                                    | Action Requested: Please c ck the <u>Cot</u><br>you to Course details. Click "And Offerin<br>button for the relevant offering to proceed | <mark>Irse Link</mark> This<br>g" followed by<br>I with the cou | s will lead<br>y the "Enroll"<br>me. |                                |  |
| Do reach out                                                                                              | Do reach out to your L&D/HR Team should you require any support.                                                                         |                                                                 |                                      |                                |  |
| Thank You &                                                                                               | & Happy Learning!                                                                                                    |                                                                 |                                      |                                |  |
| With Warm F<br>Learning and                                                                               | Regards,<br>d Development Team                                                                                                    |                                                                 |                                      |                                |  |

### 2. 選擇課程語言。 Select the course language.

| <    | CT-Part Time<br>Guidelines)<br>Course<br>Actions 🔹                                     | e 06 (University Policies and                                                             |        |   |
|------|----------------------------------------------------------------------------------------|-------------------------------------------------------------------------------------------|--------|---|
| 🖲 Yo | ur learning is due on 202                                                              | 25/07/22                                                                                  |        | × |
| O No | te about this assignmen                                                                | nt From Learning and Development Team: Please complete the assignment within the due date |        | × |
|      | Self-Paced<br>English<br>American English<br>Self-Paced<br>繁體中文<br>Traditional Chinese | g to complete this course                                                                 | Select |   |
|      | Additional info                                                                        |                                                                                           |        |   |
|      | Enrollment Number<br>OLC866748                                                         | Enrolled On Enrolled By<br>2025/07/08 Learning and Development Team                       |        |   |
|      |                                                                                        |                                                                                           |        |   |

3. 點選 "Launch"將會開啟新頁面。

Clicking "Launch" will open a new page.

| CT-Part Time 06 (University Policies and<br>Guidelines)                                         |                                                                 |
|-------------------------------------------------------------------------------------------------|-----------------------------------------------------------------|
| • Your learning is due on 2025/07/22                                                            | ×                                                               |
| Note about this assignment From Learning and Development Team: Please complete t                | he assignment within the due date X                             |
| Learner work<br>https://hro.hkbu.edu.hk/content/dam/hro-assets/our-hr/policies-and-procedures/1 | 5-compliance-training/university-policies-and-guidelines-en.pdf |

4. 頁面包含各項「大學政策與指引」,請仔細閱讀,閱讀完畢後可關閉頁面。

The page contains various "University Policies and Guidelines." Please read them carefully. You may close the page after reading.

|                                                                  | 人力資源》<br>HUMAN RESOURCES OFFIC          |
|------------------------------------------------------------------|-----------------------------------------|
| University Policies and                                          | d Guidelines                            |
| Below is a list of university policies and guidelines for you to | get ready/familiarized with our limits, |
| procedures and practices.                                        |                                         |
| 1. Acceptance of Advantages                                      |                                         |
| 2. Policy on Intellectual Property Management                    |                                         |
| 3. Privacy Policy Statement and Personal Information             | Collection Statement (PPS and PICS)     |
| 4. Declaration of Interest by Staff Members                      |                                         |
| 5. <u>Guidelines on Acceptance of Donations</u>                  |                                         |
| 6. Open Access Policy                                            |                                         |
| 7. Regulations Governing Outside Practice                        |                                         |
| 8. Policy Statement on Health, Safety and Environmen             | t                                       |
| 9. Staff Handbook of Information Security                        |                                         |
| 10. University Equal Opportunities Statement                     |                                         |
| a. List of Equal Opportunities Advisers                          |                                         |
| b. Policy Statement on Equal Opportunities                       |                                         |
| c. Procedures on Handling of Complaints on D                     | iscrimination Harassment                |
| Please read and declare completion of reading via HC             | :M.                                     |

5. 關閉該頁面後,返回主題頁面會顯示「已完成」字樣,表示本主題課程已結束。 After closing the page, you will see "Completed" on the topic page, indicating that this course has been finished.

| <ul> <li>CT-Part Time 06 (University Policies and Guidelines)</li> <li>Course</li> <li>Take Again Actions </li> </ul> |                                                                    |   |
|----------------------------------------------------------------------------------------------------|--------------------------------------------------------------------|---|
| You completed this learning on 2025/07/08 17:41                                                                       |                                                                    | × |
| View Content                                                                                                    |                                                                    |   |
| Learner work https://hro.hkbu.edu.hk/content/dam/hro-assets/our-hr/policies-and-procedures                            | s/15-compliance-training/university-policies-and-guidelines-en.pdf |   |
|                                                                                                    |                                                                    |   |